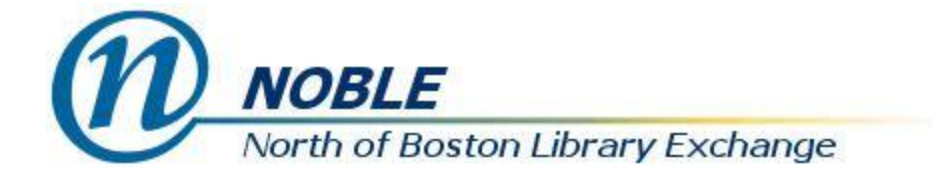

## **Adding Special Issues**

Occasionally you may receive unanticipated or supplement issues of a serial title. In these cases, select the "Add Special Issue" button

- Select the date on which the issue was received
- Choose the type of issue, if applicable (e.g. Basic, Supplement, Index)
- Enter a label
- Click to "Save"

| Add special issue |                                                  |                              |  |  |  |  |  |  |  |
|-------------------|--------------------------------------------------|------------------------------|--|--|--|--|--|--|--|
| Publication date  | 2019-07-01 <b>Type</b> Basic                     | •                            |  |  |  |  |  |  |  |
| Issuance Label    | Summer Shearing Special Basic   Supplement Index | Basic<br>Supplement<br>Index |  |  |  |  |  |  |  |
| Save              | Cancel                                           |                              |  |  |  |  |  |  |  |

The new issue will be inserted into the list of expected issues:

| # | Distribution Library | Issuance       | Barcode | Publication Date | Status   | Date Expected |
|---|----------------------|----------------|---------|------------------|----------|---------------|
| 1 | Noble Branch         | 2019:Apr.      |         | 4/1/2019         | Expected | 4/1/2019      |
| 2 | Noble Branch         | 2019:May       |         | 5/1/2019         | Expected | 5/1/2019      |
| 3 | Noble Branch         | 2019:Jun.      |         | 6/1/2019         | Expected | 6/1/2019      |
| 4 | Noble Branch         | 2019:Jul.      |         | 7/1/2019         | Expected | 7/1/2019      |
| 5 | Noble Branch         | Summer Shearin |         | 7/1/2019         | Expected | 7/1/2019      |